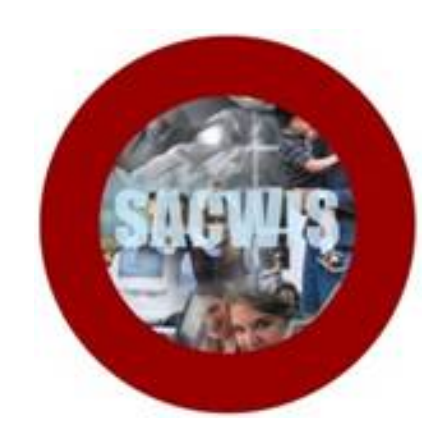

## **Knowledge Base Article**

#### **Table of Contents**

| Overview                                    | 3 |
|---------------------------------------------|---|
| Recording Program Categories                | 3 |
| Ending or Editing a Program Category Record | 6 |

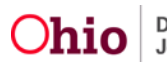

#### **Overview**

This article describes how participating PCSAs can document the involvement of a case in one or more specific programs, including:

- Ohio START (Sobriety Treatment and Reducing Trauma)
  - Ohio START is an initiative that aims to stabilize families affected by parental drug use. For more information, see <u>https://ohiostart.org/</u>
- Ohio ASAP (Accelerated Safety Analysis Protocol)
  - Ohio ASAP uses data to identify high risk cases, which are then reviewed by trained Ohio ASAP reviewers and staffed with the assigned caseworker and supervisor if safety concerns are identified.
- 30 Days to Family
  - 30 Days to Family is a short-term intervention to move children from foster care to kinship placements in the shortest time possible.
- ProtectOhio Kinship and ProtectOhio FTM (Family Team Meeting)
  - ProtectOhio was a federally funded IV-E waiver demonstration project that ended in 2019. However, some participating PCSAs have continued the Kinship Supports and FTM practice models and identified a need to continue to document these.

**Note:** Program Categories should be documented when agency staff have been trained and/or provisioned to participate in the specific program(s).

Note: A case may be involved with more than one of the above programs at the same time.

#### **Recording Program Categories**

- 1. From the SACWIS Home screen, click the Case tab.
- 2. Click the Workload tab.
- 3. Select the appropriate Case ID link.

**Note:** If you know the Case ID number, you can also use the Search link at the top of the Home screen and navigate to the Case Overview screen.

4. On the **Case Overview** screen, click the **Program Categories** link in the **Case Actions** section.

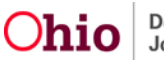

| Home                                                          | Intake                                                 | Case                        | Provider                           | Financial | Administration            |
|---------------------------------------------------------------|--------------------------------------------------------|-----------------------------|------------------------------------|-----------|---------------------------|
| Workload Court Ca                                             | alendar Placement Requ                                 | Josts                       |                                    |           |                           |
| <>                                                            |                                                        |                             |                                    |           |                           |
| Case Overview Activity.Log Attorney.Communication             | CASE NAME / ID.<br>Potter, Lilly                       |                             | Assess/Invest<br>Open (04/07/2020) |           |                           |
| Intake List<br>Safetv Assessment<br>Substance Abuse Screening | ADDRESS<br>12 Grimmauld Place<br>Islington, OH 12345 💠 |                             | CONTACT.<br>(111) 222-3333         |           |                           |
| Earms/Notices<br>AR Pathway Switch<br>Satisty Plan            | AGENCY:                                                | nt of Job and Family        |                                    |           |                           |
| Eamily Assessment<br>Ongoing Case A1<br>Specialized A1 Tool   | PRIMARY WORKER<br>Assign Primary Worker                |                             | SUPERVISOR(S)                      |           |                           |
| Law Enforcement                                               | Case Actions                                           |                             |                                    |           |                           |
| Justification Waiver<br>Case Services                         | View Case Information   0 Link                         | ed Cases. Program Categorie | s. Case Status History             |           |                           |
| Legal Actions<br>Legal Custody/Status                         | Action Items                                           | Case                        | Alerts                             | Dashboard | Assignments / Eligibility |

The Program Category History page appears.

5. Click Add Program Category.

| Program Category History   |                         |  |        |  |  |
|----------------------------|-------------------------|--|--------|--|--|
| Created in Error:          |                         |  |        |  |  |
| Category                   | Effective Date End Date |  | Agency |  |  |
|                            |                         |  |        |  |  |
| Close Add Program Category |                         |  |        |  |  |

The Program Category Detail screen appears.

- 6. Select the applicable program from the **Category** dropdown.
- 7. Enter the Effective Date for the selected Program Category.
- 8. Click Save.

| Program Category Detail |             |
|-------------------------|-------------|
| Category: *             | •           |
| Effective Date: *       | <b>**</b>   |
| End Date:               | <b>**</b> * |
| Created in Error        |             |

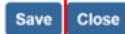

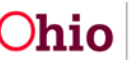

The **Program Category History** screen appears, displaying the newly added record.

9. Repeat steps 5-8 to record additional **Program Category** records as applicable.

**Note:** A case may have overlapping records for different **Program Categories** when the case is involved with more than one program at the same time.

10. Click Close.

| O Your      | data has been saved.    |                   |          |                                              | × |
|-------------|-------------------------|-------------------|----------|----------------------------------------------|---|
| CASE N/     | AME / ID: Potter, Lilly |                   |          | Assess/Invest / Open (04/07/2020)            |   |
| Progra      | m Category History      |                   |          |                                              |   |
| Created     | in Error: 💿             | Exclude 🔍 Include |          |                                              |   |
|             | Category                | Effective Date    | End Date | Agency                                       |   |
| <u>edit</u> | Ohio START              | 04/07/2020        |          | County Department of Job and Family Services |   |
|             |                         |                   |          |                                              |   |
| Clean       | Add Brogram Cate        | 000               |          |                                              |   |

The **Case Overview** screen appears, showing a badge in the grey header for the applicable Program Category.

| Case Overview             |                                                                                                    |                                            |                         |                           |
|---------------------------|----------------------------------------------------------------------------------------------------|--------------------------------------------|-------------------------|---------------------------|
| Activity Log              | CASE NAME / ID:                                                                                                 | Assess/Invest                              |                         |                           |
| Attorney Communication    | Potter, Lilly                                                                                                   | Open (04/07/20)                            | 20)                     |                           |
| Intake List               |                                                                                                    |                                            |                         |                           |
| Safety Assessment         | ADDRESS:                                                                                                    | CONTACT:                                   |                         | OHIO START                |
| Substance Abuse Screening | 12 Grimmauld Place                                                                                              | (111) 222-3333                             |                         |                           |
| Forms/Notices             | Islington, OH 12345 🖤                                                                                           |                                            |                         |                           |
| AR Pathway Switch         | AGENCY:                                                                                                    |                                            |                         |                           |
| Safety Plan               | Family Services                                                                                                 | or Job and                                 |                         |                           |
| Eamily Assessment         | PRIMARY WORKER:                                                                                                 | SUPERVISOR(S):                             |                         |                           |
| Ongoing Case A/I          | Assign Primary Worker                                                                                           |                                            |                         |                           |
| Specialized A/I Tool      |                                                                                                    |                                            |                         |                           |
| Law Enforcement           | Case Actions                                                                                                    |                                            |                         |                           |
| Justification/Waiver      | Case Actions                                                                                                    |                                            |                         |                           |
| Case Services             | View Case Information 1 0 Li                                                                                    | nked Cases   Program Categorie             | s   Case Status History |                           |
| LegalActions              |                                                                                                    | and the second second second second second |                         |                           |
| Legal Custody/Status      | The second second second second second second second second second second second second second second second se |                                            | 1                       |                           |
| Living Arrangement        | Action Items                                                                                                    | Case Alerts                                | Dashboard               | Assignments / Eligibility |

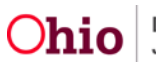

#### Ending or Editing a Program Category Record

1. From the Case Overview screen, click the Program Categories link.

The Program Category History screen appears.

2. Click the edit link for the Program Category record you wish to update.

| reated in | Error: 🔹   | Exclude 🔍 Include |          |                                              |
|-----------|------------|-------------------|----------|----------------------------------------------|
|           | Category   | Effective Date    | End Date | Agency                                       |
| edit      | Ohio START | 04/07/2020        |          | County Department of Job and Family Services |

The Program Category Detail screen appears.

- 3. Enter the **End Date** for the Program Category.
- 4. Click Save.

| Program Category Detail |            |          |
|-------------------------|------------|----------|
| Category: *             | Ohio START | •        |
| Effective Date: *       | 04/07/2020 | <b>*</b> |
| End Date:               |            |          |
| Created in Error        |            |          |
| Save Close              |            |          |

The Program Category History screen displays.

5. Click Close.

|                                              |            | Exclude 🔍 Include | in Error:  | Created     |
|----------------------------------------------|------------|-------------------|------------|-------------|
| Agency                                       | End Date   | Effective Date    | Category   |             |
| County Department of Job and Family Services | 04/08/2020 | 04/07/2020        | Ohio START | edit        |
| County Department of Job and Family Services | 04/08/2020 | 04/07/2020        | Ohio START | <u>edit</u> |

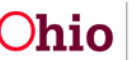

The **Case Overview** screen appears.

**Important: Program Category** records that do not have an **End Date** will be automatically ended upon **Case Closure**.

Note: No badge displays in the grey header for a **Program Category** that has an **End Date**.

| Case Overview             |                                                 |                                             |
|---------------------------|-------------------------------------------------|---------------------------------------------|
| Activity Log              | CASE NAME / ID:                                 | Assess/Invest                               |
| Attorney Communication    | Potter, Lilly                                   | Open (04/07/2020)                           |
| Intake List               |                                                 |                                             |
| Safety Assessment         | ADDRESS:                                        | CONTACT:                                    |
| Substance Abuse Screening | 12 Grimmauld Place                              | (111) 222-3333                              |
| Forms/Notices             | Islington, OH 12345 🍄                           |                                             |
| AR Pathway Switch         | AGENCY:                                         |                                             |
| Safety Plan               | County Department of Job and<br>Family Services |                                             |
| Eamily Assessment         | PRIMARY WORKER:                                 | SUPERVISOR(S):                              |
| Ongoing Case A/I          | Assign Primary Worker                           |                                             |
| Specialized A/I Tool      |                                                 |                                             |
| Law Enforcement           |                                                 |                                             |
| Justification/Waiver      | Case Actions                                    |                                             |
| Case Services             | View Case Information   0 Linked Cases          | I Program Categories   Case Status History  |
| Local Adiana              | The second second second second                 | L   LLESIMINANTSSHITE,   MARY SUMME LINNE). |

If you need additional information or assistance, please contact the SACWIS Help Desk at: 614-466-0978, select #3, then select #5.

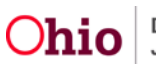